# MID2BAR 操作マニュアル

マニュアルバージョン:1.1.0

対応 MID2BAR バージョン: 3.1.0~3.5.0

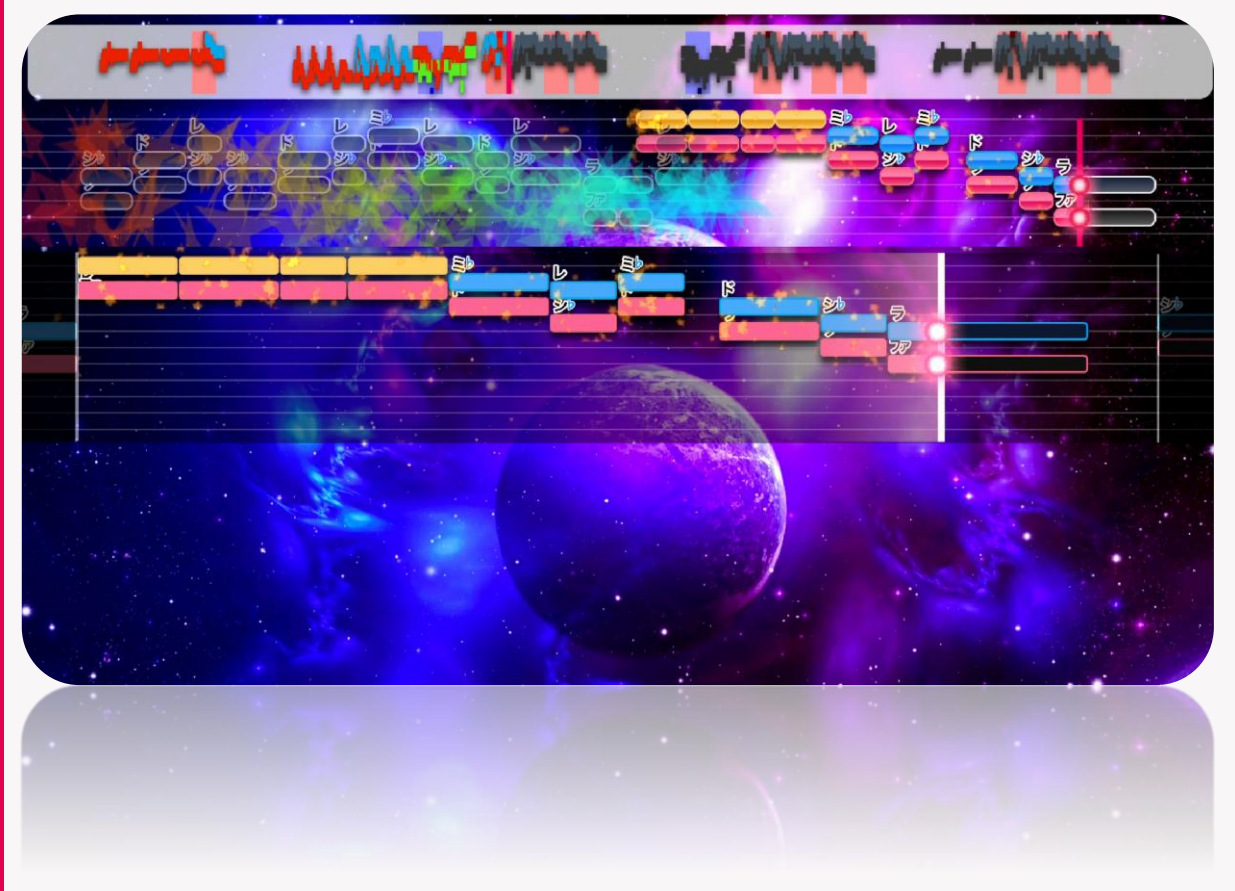

**©SAuNDBOX** 

# 1. はじめに

このマニュアルは、アプリケーション「MID2BAR」の操作手順や機能の仕様を記載したもので す。当マニュアル、およびこのファイルに含まれる画像の著作権はアプリケーション開発元 SAuNDBOX に帰属します。マニュアルの全部または一部を配布・転載することを禁止します。また、 MID2BAR アプリケーション本体についても同様に、配布・転載することを禁止します。MID2BAR を利 用してご自身で出力したファイル(EXO、音程画像ファイル等)はご自由にお使いいただけます。

ソフトウェアの動作に不具合があった場合は、当サイトのフォームよりご連絡ください。当ソフト ウェアを使用したことで発生したいかなる問題には対処しかねますのでご了承ください。

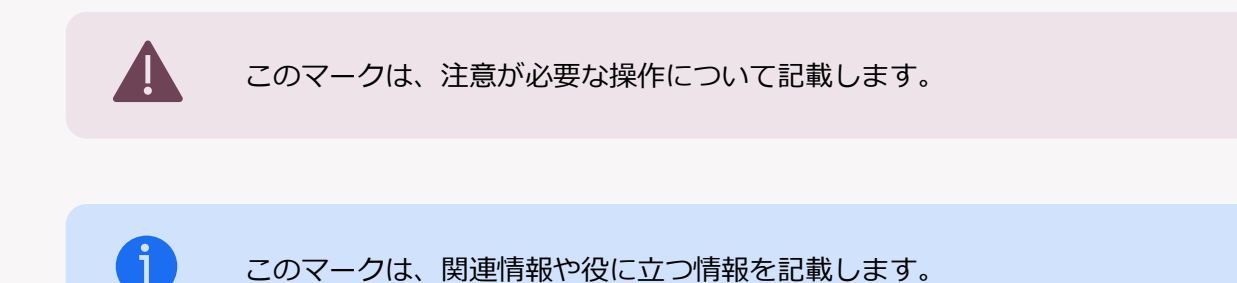

# 2. 改版履歴

| 日付        | バージョン | 内容                    |
|-----------|-------|-----------------------|
| 2025/2/16 | 1.0.0 | 新規作成                  |
| 2025/6/28 | 1.1.0 | MID2BAR 3.5 新機能の説明を追加 |

# **3.**もくじ

| 1. はじる  | めに                         | 1  |
|---------|----------------------------|----|
| 2. 改版   | 履歴                         | 1  |
| 3. もく   | じ                          | 2  |
| 4. アプ   | "リケーション動作環境                | 4  |
| 5. 爭刑   | /準備                        | 6  |
| 5.1     | 言語設定(共通)                   | 6  |
| 5.2     | x64版 Windows をご利用の場合の設定    | 7  |
| 5.3     | ARM64 版 Windows をご利用の場合の設定 | 8  |
| 5.4     | AviUtlの導入                  | 8  |
| 6. MID2 | 2BAR の UI と各部名称            | 9  |
| 6.1     | 画面概要                       | 9  |
| 6.2     | ボタン一覧                      | 10 |
| 7. 動作   | 確認チュートリアル                  | 11 |
| 7.1     | サンプルプロジェクトを開く              | 11 |
| 7.2     | 音源を再生する                    | 11 |
| 7.3     | 区切り位置を変更する                 | 11 |
| 7.4     | 音程バーを出力する                  | 12 |
| 7.5     | AviUtl で EXO ファイルを読み込む     | 13 |
| 7.6     | オプション : 動画を書き出す            | 13 |
| 7.7     | 参考:TYPE1、TYPE2の違い          | 13 |
| 8. 任意   | の MIDI ファイルから音程バーを作成する     | 14 |
| 8.1     | メロディーラインの MIDI ファイルを作成する   | 14 |
| 8.2     | MID2BAR で新規プロジェクトを作成する     | 15 |
| 8.3     | オプション : 設定を編集する            | 16 |
| 8.4     | オプション : 設定を反映する            | 16 |
| 8.5     | 区切りを挿入する                   | 17 |
| 8.6     | ノートの途中に区切りを挿入する場合のダイアログ    | 18 |
| 8.7     | プロジェクトを保存する                | 18 |
| 8.8     | 音程バーを出力する                  | 19 |
| 8.9     | AviUtl で EXO ファイルを読み込む     | 19 |
| 8.10    | 他のオブジェクトを配置する・動画を書き出す      | 20 |
| 9. テン   | プレートを作成する                  | 21 |

| 9.1 起動時のデフォルト設定を変更する場合                  | 21 |
|-----------------------------------------|----|
| 9.2 テンプレートを作成して MIDI ファイルを読み込む場合        | 21 |
| 9.2.1 テンプレートファイルの作成                     | 21 |
| 9.2.2 テンプレートファイルの読み込みと MIDI ファイルのインポート  | 21 |
| 10. 機能一覧                                | 22 |
| 10.1 メニュー                               | 22 |
| 10.2 ツールバー、再生パネル                        | 23 |
| 10.3 ピアノロール                             | 23 |
| 11. 設定項目一覧                              | 24 |
| 11.1 各部の名称と主な設定項目の位置関係                  | 24 |
| 11.2 設定ファイル変数一覧                         | 25 |
| 12. カスタムオブジェクト機能(v3.5 以降)               | 29 |
| 12.1 基本フォーマット                           | 29 |
| 12.2 カスタムオブジェクト記載後の反映                   | 30 |
| 12.3 対応オブジェクト一覧                         | 30 |
| 12.3.1 静的画像(画像を配置するのみ)                  | 30 |
| 12.3.2 静的テキスト(AviUtl 上でテキストとして固定文字列を描画) |    |
| 12.3.3 ページマップ(v2 以前の表示)                 | 32 |
| 12.3.4 音数テキスト(ノートを通過するたびに動的に変化)         | 33 |
| 12.3.5 ページ数テキスト(ページが変わるたびに動的に変化)        | 34 |
| 12.3.6 音数テキスト変化時強調エフェクト                 | 35 |
| 12.3.7 ページ数テキスト変化時強調エフェクト               | 37 |
| 13. トラブルシューティング                         |    |
| 13.1 アプリケーションが起動しない                     |    |
| 13.2 MID2BARの画面が崩れている                   |    |
| 13.3 音程バーが出力できない                        |    |
| 13.4 出力した EXO ファイルを AviUtl で読み込めない      |    |
| 13.5 音程バーの挙動がおかしい                       | 38 |
| 14. エラーメッセージ                            |    |
| 15. さいごに                                | 40 |

# 4. アプリケーション動作環境

以下の環境に対応していますが、「<u>事前準備</u>」の操作を必ずご確認ください。ディスプレイの設定により、適切にアプリケーションが起動しないおそれがあります。

| OS                     | 動作状況           |
|------------------------|----------------|
|                        | ○:対応、△:対応条件あり、 |
|                        | ×:非対応、一:動作未確認  |
| Windows 7 以前           | ×              |
| Windows 8/8.1          | —              |
| Windows 10 x64         | o <b>%1</b>    |
| Windows 11 x64 版(※3)   | o <b>%1</b>    |
| Windows 11 ARM64 版(※3) | ∆ <b>※2</b>    |
| その他の OS                | ×              |

※1 ディスプレイ設定の「拡大/縮小」を 100%より大きく設定している場合、MID2BAR3XX.exe のプロパティ>互換性タブ>高 DPI 設定の変更>「高 DPI スケール設定の上書き」を「システム」にしてご利用ください(事前準備セクションに詳しく記載)。

※2 ARM 版 Windows をお使いの方のうち、ディスプレイ設定の「拡大/縮小」を 100%より大きく設定 している場合、 MID2BAR の利用時のみ 100%に設定してご利用ください(<u>事前準備</u>セクションに詳し く記載)。

| ← 設定                  |                                      | >                    |
|-----------------------|--------------------------------------|----------------------|
| keisuke<br>ローカル アカウント | システム > バージョン情報                       |                      |
| 設定の検索の                | VMWare22H2<br>VMware7,1              | この PC の名前を変更         |
| <b>」</b> システム         | (i) デバイスの仕様                          | -12- ^               |
| 😣 Bluetooth とデバイス     | <b>デバイス</b> タ VMWare22H2             |                      |
| マ ネットワークとインターネット      | プロセッサ AMD Ryzen 9 5950X 16           | -Core Processor 3.39 |
| 🥖 個人用設定               | GHZ<br>実装 RAM 8.00 GB                |                      |
| 🖹 アプリ                 | デバイス ID<br>プロダクト ID                  | TOB BEFAILETTET      |
| 💄 アカウント               | <b>システムの</b> 種類 64 ビット オペレーティング シ    | ィステ₄、x64 ベース プロセッサ   |
| 5 時刻と言語               | ペンとタッチ 8 タッチ ポイントでのタッチの              | カサポート                |
| 🐲 ゲーム                 | 関連リンク ドメインまたはワークグループ システム0           | D保護 システムの詳細設定        |
| 🕇 アクセシビリティ            |                                      |                      |
| プライバシーとセキュリティ         | ₩ Windows の仕様                        | שבי אר               |
| Windows Update        | エディション Windows 11 Home<br>パージョン 22H2 |                      |
|                       |                                      |                      |

※3 お使いの Windows 11 搭載の PC が x64・ARM64 どちらの環境であるかは、Windows の設定>シ ステム> バージョン情報> システムの種類 から確認できます。

# 5. 事前準備

MID2BARの意図しない不具合を回避するため、以下の手順を確認してください。

#### 5.1 言語設定(共通)

当ソフトウェアは、OS が扱う文字コードに依存する動作があります。OS のシステム言語は必ず「日本 語」に設定してご利用ください。その他の言語環境での動作保証はいたしかねます。

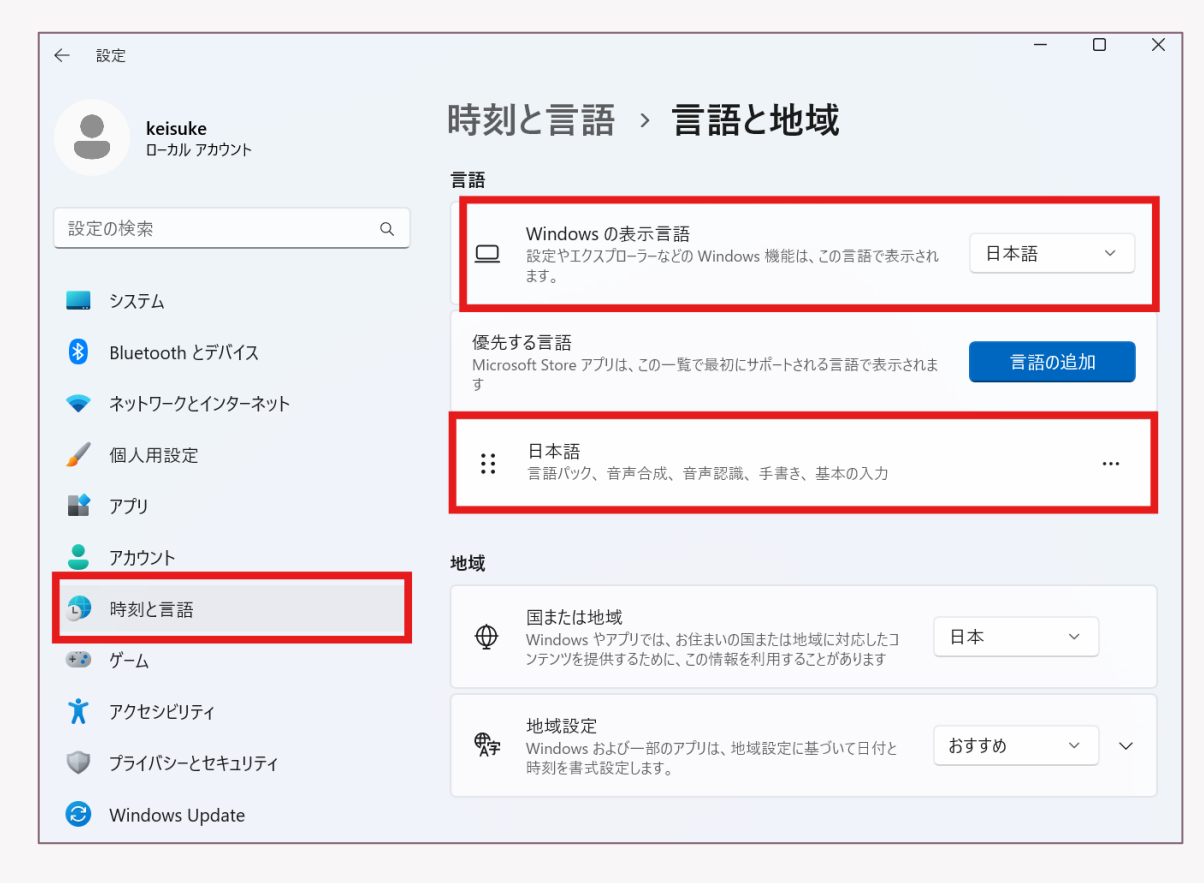

### 5.2 x64 版 Windows をご利用の場合の設定

Windowsの設定>システム>ディスプレイにおいて、拡大/縮小の値を確認します。

| <b>keisuke</b>                           | システム > ディスプレイ                       |               |  |  |  |
|------------------------------------------|-------------------------------------|---------------|--|--|--|
|                                          | 明るさと色                               |               |  |  |  |
| 設定の検索 Q                                  | 夜間モード<br>青色の光をブロックするために、暖色を使用する     | <b>オフ ● →</b> |  |  |  |
| ┃ システム                                   |                                     |               |  |  |  |
| 🚯 Bluetooth とデバイス                        | HDR<br>HDRに関する詳細情報                  | >             |  |  |  |
| マ ネットワークとインターネット                         |                                     |               |  |  |  |
| 🥖 個人用設定                                  | 拡大縮小とレイアウト                          |               |  |  |  |
| די די די די די די די די די די די די די ד | 抗大/縮小     テキスト、アプリ、その他の項目のサイズを変更します | 150% ~ >      |  |  |  |

<u>100%以外</u>の場合、MID2BAR本体の exe ファイルを右クリックし、「プロパティ」> 互換性タブ> 高 DPI 設定の変更> 高い DPI スケールの動作を「システム」で上書きするように設定を行ってください。

| -                                | ▲ MID2BAR320.exeのプロパティ                                                   | × MID2BAR320.exe の高 DPI 設定                                            |
|----------------------------------|--------------------------------------------------------------------------|-----------------------------------------------------------------------|
| MID2BAR320 × +                   | 全般 互換性 2キュリティ 詳細 以前のパージョン                                                | このプログラムの高 DPI 設定を選択します。                                               |
| 🕂 新規作成 🗸 🗘 📋 🙆 🖄                 | 回<br>リー・ボニのパージョンの Windows で正し、動作しない場合は、互換<br>メー・ラブルシューティング ツールを実行してください。 | プログラム DPI                                                             |
| → 、  ↑  →  ダウンロード  →  MID2BAR320 | 互換性の、ラブルシューティングットルの実行<br>互換性のかでを手動で選択する方法<br>互換モード                       | □ [設定] での指定ではなくこの設定を使用して、このプログラムのスケー<br>リングの問題を修正する<br>表示スケールの詳細設定を開く |
| ☆ホーム □ 名前                        | 互換モードでこのプログラムを実行する:                                                      | Windows へのサインイン後にメイン ディスプレイの DPI が変更されると、                             |
| ● OneDrive ~ 昨日                  | Windows 8                                                                | プログラムがぼやけて見えることがあります。このプログラムを開くときに、メ                                  |
|                                  | 設定                                                                       | リングの問題を解決することができます。                                                   |
| ■ デスクトップ オーマー MID2BAR320.exe     | カフー モー を制限する                                                             | 次の場合、メインディスプレイに設定されている DPI を使用する:                                     |
|                                  | YPE2 640×490 986度で実行する                                                   | Windows [#4/24/2]. たとき                                                |
| ■ ドキュメント                         | YPE1                                                                     | Windows (c) 12 12 Office                                              |
| ■ピクチャ ★ template.m2bx            | 管理者としてこのプログラムを実行する                                                       | 詳細情報                                                                  |
|                                  | □ このプログラン うら起動するために登録する                                                  |                                                                       |
| ビデオ 📌 resource                   | 高 DPI 設定の変更                                                              | 高いのこを世の新たたと思え                                                         |
| data 素材                          |                                                                          | ■ 「い DPI スケールの動作を上書きしより。<br>拡大縮小の実行元:                                 |
| MID2BAR320<br>~ 先月               | ◆すべてのユーザーの設定を変更                                                          | ۶۶۶۵ ۷                                                                |
| PC I mid2csv.exe                 |                                                                          |                                                                       |
| 🖆 DVD ドライブ (D:) CCC 🔍 かなり前       |                                                                          | OK キャンセル                                                              |
| ▲ ネットワーク ■ MID2BAR3_poster.jpg   |                                                                          |                                                                       |
| MID2BAB ico                      |                                                                          |                                                                       |

### 5.3 ARM64 版 Windows をご利用の場合の設定

ARM64版では、高 DPI ディスプレイの動作が上書きできず、x64版の対処を適用できないことが判明 いたしました。申し訳ございませんが、MID2BARの使用中は Windows の設定から、ディスプレイの 拡大/縮小を 100%に設定してご利用ください。

| ← 設定                         |                                               | - O X         |
|------------------------------|-----------------------------------------------|---------------|
| <b>keisuke</b><br>ローカル アカウント | <b>システム &gt; ディスプレイ</b><br><sup>明るさと色</sup>   |               |
| 設定の検索 Q                      | 夜間モード<br>青色の光をブロックするために、暖色を使用する               | 77 <b>•</b> > |
| ● システム                       |                                               |               |
| 👂 Bluetooth とデバイス            | HDR<br>HDRに関する詳細情報                            | >             |
| マネットワークとインターネット              |                                               | 100% (推奨)     |
| │                            | 拡大縮小とレイアウト                                    | 125%          |
| <b>ア</b> プリ                  | 拡大/縮小<br>テキスト、アプリ、その他の項目のサイズを変更します            | 150%          |
| 💄 アカウント                      |                                               | 175%          |
| ・ 時刻と言語                      | (D) ディスプレイの解像度<br>接続されているディスプレイに合うように解像度を調整する | 200%          |

### 5.4 AviUtlの導入

拡張編集機能(タイムライン機能)を導入した AviUtl を用意してください。

AviUtl のお部屋 <u>https://spring-fragrance.mints.ne.jp/aviutl/</u>

| AND THE REAL PROPERTY AND ADDRESS OF ADDRESS ADDRESS ADDRE                                                                                                    |                                                                                                    |                                                                                                    |
|----------------------------------------------------------------------------------------------------|----------------------------------------------------------------------------------------------------|----------------------------------------------------------------------------------------------------|
| 104 71377 BCC BAR 2022137 BCC 5412                                                                                                    |                                                                                                    |                                                                                                    |
| -                                                                                                    |                                                                                                    |                                                                                                    |
|                                                                                                    |                                                                                                    |                                                                                                    |
|                                                                                                    |                                                                                                    |                                                                                                    |
|                                                                                                    |                                                                                                    |                                                                                                    |
|                                                                                                    |                                                                                                    |                                                                                                    |
|                                                                                                    |                                                                                                    |                                                                                                    |
|                                                                                                    |                                                                                                    |                                                                                                    |
|                                                                                                    |                                                                                                    |                                                                                                    |
|                                                                                                    |                                                                                                    |                                                                                                    |
|                                                                                                    |                                                                                                    |                                                                                                    |
|                                                                                                    |                                                                                                    |                                                                                                    |
|                                                                                                    |                                                                                                    |                                                                                                    |
|                                                                                                    |                                                                                                    |                                                                                                    |
|                                                                                                    |                                                                                                    |                                                                                                    |
|                                                                                                    |                                                                                                    |                                                                                                    |
|                                                                                                    |                                                                                                    |                                                                                                    |
|                                                                                                    |                                                                                                    |                                                                                                    |
|                                                                                                    |                                                                                                    |                                                                                                    |
|                                                                                                    |                                                                                                    |                                                                                                    |
|                                                                                                    |                                                                                                    |                                                                                                    |
|                                                                                                    |                                                                                                    |                                                                                                    |
|                                                                                                    |                                                                                                    |                                                                                                    |
|                                                                                                    |                                                                                                    |                                                                                                    |
|                                                                                                    |                                                                                                    |                                                                                                    |
|                                                                                                    |                                                                                                    |                                                                                                    |
|                                                                                                    |                                                                                                    |                                                                                                    |
|                                                                                                    |                                                                                                    |                                                                                                    |
|                                                                                                    |                                                                                                    |                                                                                                    |
|                                                                                                    |                                                                                                    |                                                                                                    |
|                                                                                                    |                                                                                                    |                                                                                                    |
| ## 30000001001                                                                                                    |                                                                                                    | <b>F C F</b>                                                                                                    |
| ## MADECIA[[00]<br>Values galaxie statute takate takate takate galaxie                                                                                                    |                                                                                                    | • • • • • • •                                                                                                    |
| <b>at</b> passifilitings                                                                                                    |                                                                                                    |                                                                                                    |
| ar monthly                                                                                                    |                                                                                                    | • • • • • • • • • • • • • • • • • • •                                                                                                    |
| at posicility of                                                                                                    |                                                                                                    |                                                                                                    |
| an posicilityou                                                                                                    | THE USE ALSO SAVE AND A SAVE                                                                                                    |                                                                                                    |
| 19 Millionga<br>Millionga<br>Millionga and Alass and Alass and Alass                                                                                                    |                                                                                                    | P(C)P                                                                                                    |
| NY PROJETLEN<br>Version and the second second                                                                                                    | THE CONTRACT OF A DESCRIPTION OF A DESCRIPTION OF A DESCR |                                                                                                    |
| et ministere                                                                                                    |                                                                                                    |                                                                                                    |
| an malifuppa<br>Management and a second data and a second data<br>and data and a second data and a second data and a second data and a second data and a second data and a second                                                                                                    |                                                                                                    | ► ()<br>• International particular<br>• International particular<br>• Internaticular<br>• Internaticular<br>• Internaticular<br>• International pa |
|                                                                                                    |                                                                                                    |                                                                                                    |
| et ministra<br>Management and the state state and a state<br>Management and the state state and a state state and a stat                                                                                                    |                                                                                                    |                                                                                                    |
| an multiply<br>Management for the manual fields a manual prime<br>and the second second second second second second second second second second second second second second second<br>second second second second second second second second second second second second second second second second<br>second second second second second second second second second second second second second second second second<br>second second second second second second second second second second second second second second second second<br>second second second second second second second second second second second second second second second second<br>second second second second second second second second second second second second second second second second<br>second second second second second second second second second second second second second second second second<br>second second second second second second second second second second second second second second second second<br>second second seco |                                                                                                    |                                                                                                    |
|                                                                                                    |                                                                                                    |                                                                                                    |
|                                                                                                    |                                                                                                    | NUS<br>PARATE BOOM                                                                                                    |

# 6. MID2BAR の UI と各部名称

#### 6.1 画面概要

「MID2BAR3XX.exe」をダブルクリックと、以下のような画面が起動します。以降、「メニュー」「ツ ールバー」「再生パネル」「ピアノロール」は画像に示す部分を指します。

| ✔ MID2BAR v3.2.0 - template.m2<br>ファイル(F) 編集(E) データ(D) | 2bx<br>出力(R) <u>ヘルプ(1)</u> | メニュー  |       | – 🗆 X    |
|--------------------------------------------------------|----------------------------|-------|-------|----------|
|                                                        | Q 1 → 1                    | ツールバー |       | <u> </u> |
|                                                        | 再生パネル                      | 3.1.0 | 4.1.0 |          |
|                                                        |                            |       |       |          |
|                                                        |                            |       |       |          |
|                                                        | ピアノロール                     |       |       |          |
| 準備完了 3.3.360                                           |                            |       |       | .:;      |

# 6.2 ボタン一覧

ツールバーの各ボタンについて、アイコンと機能は以下のように対応します。

| コントロール                | 機能                                      |
|-----------------------|-----------------------------------------|
| D                     | プロジェクトを新規作成                             |
|                       | プロジェクトを開く                               |
|                       | プロジェクトを上書き保存/名前を付けて保存                   |
| ି୍ 🔍                  | ピアノロールの横幅を縮小/拡大                         |
| • <mark>र</mark> ्ष ⊀ | 再生位置を追従(OFF/ON) ※バージョン 3.2.0 で導入        |
| [→                    | 音程バーの出力を実行                              |
|                       | 指定した音声ファイルの再生・一時停止/停止                   |
| 000.0.000             | 再生位置(再生中にこれをクリックすると、秒単位の時間←→MIDI ファイルの小 |
|                       | 節・拍子・ティックを切り替えることができます)                 |
|                       | 0:05:45 6.1.053                         |
|                       | 指定した音声ファイルの再生位置を表示・変更                   |

# 7. 動作確認チュートリアル

#### 7.1 サンプルプロジェクトを開く

ツールバーのプロジェクトを開くボタン、またはメニュー>プロジェクトを開く…から、サンプルプロジェクト「【サンプル】SOLEIL\_音楽:魔王魂\_TYPE1.m2bx」を指定して開きます。

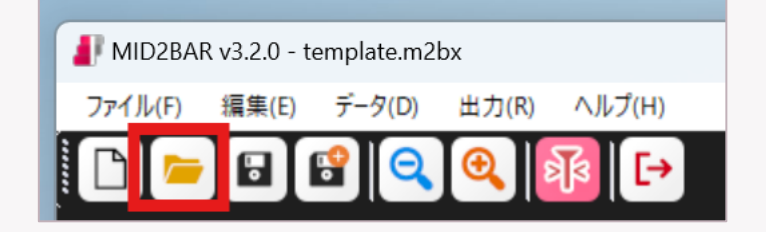

#### 7.2 音源を再生する

再生ボタンを押して、音楽と同期をとりながらピアノロール画面の現在位置が動くことを確認します。 また、以下の画像のように赤いメロディーラインと、区切り線(縦棒)が正しく描画されているか確認 してください。**区切り線で囲まれた部分が、音程バーの1ページ分として出力されます。** 

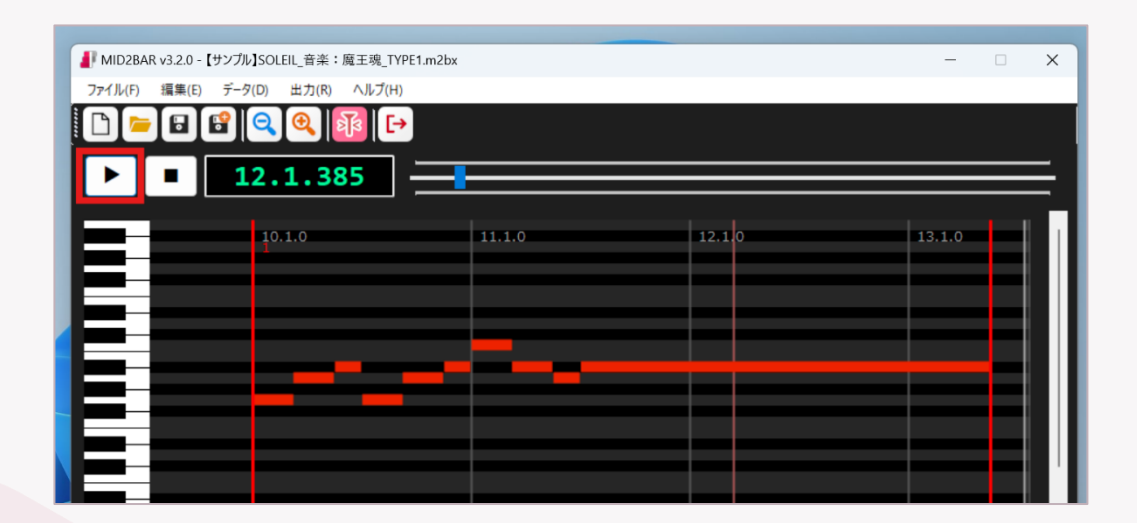

#### 7.3 区切り位置を変更する

赤い縦棒は、ダブルクリックすることで任意の場所に新規挿入/既存の区切り位置を削除することがで きます。ピアノロールをダブルクリックして、区切り位置を削除・挿入できるか確認します。

|          | 26.1.0 |    |     |        |
|----------|--------|----|-----|--------|
| 35.1.0   | 30.1.0 | 35 | 1.0 | 36.1.0 |
|          |        |    | 5   |        |
|          |        |    |     |        |
|          |        |    |     |        |
|          |        |    |     |        |
|          |        |    |     |        |
|          |        |    |     |        |
|          |        |    |     |        |
|          |        |    |     |        |
|          |        |    |     |        |
|          |        |    |     |        |
|          |        |    |     |        |
|          |        |    |     |        |
|          |        |    |     |        |
|          |        |    |     |        |
|          |        |    |     |        |
| <b>_</b> |        |    |     |        |
|          | _      |    |     |        |
|          |        |    |     |        |
|          |        |    |     |        |
|          |        |    |     |        |
|          |        |    |     |        |

### 7.4 音程バーを出力する

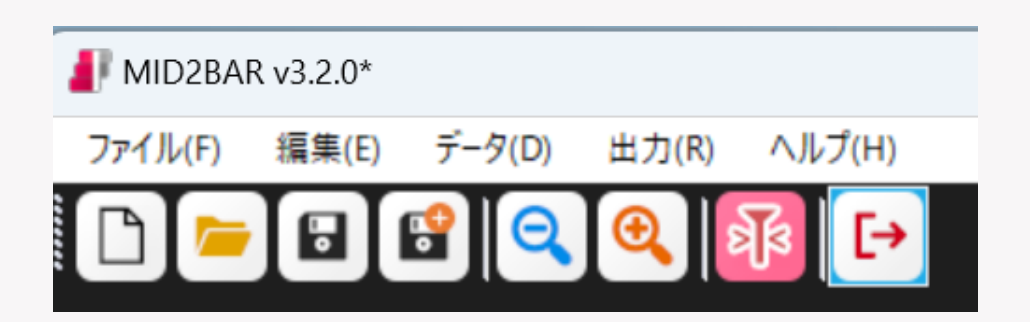

ツールバーの「音程バーの出力を実行」ボタンを押し、任意の場所に EXO ファイルを保存します。ファイル指定後少し待ち、以下のダイアログが表示されれば正常に出力が完了しています。

| MID2BAR320   | × |
|--------------|---|
| 正常に生成が完了しました |   |
| ОК           |   |

### 7.5 AviUtl で EXO ファイルを読み込む

AviUtl を起動し、タイムラインの右クリックメニュー>ファイル>オブジェクトファイルの読み込み から、出力した EXO ファイルを読み込んでください。正常に読み込みが完了すると、MID2BAR で指定 した区切り位置の通りの音程バーが描画されていることを確認できます。

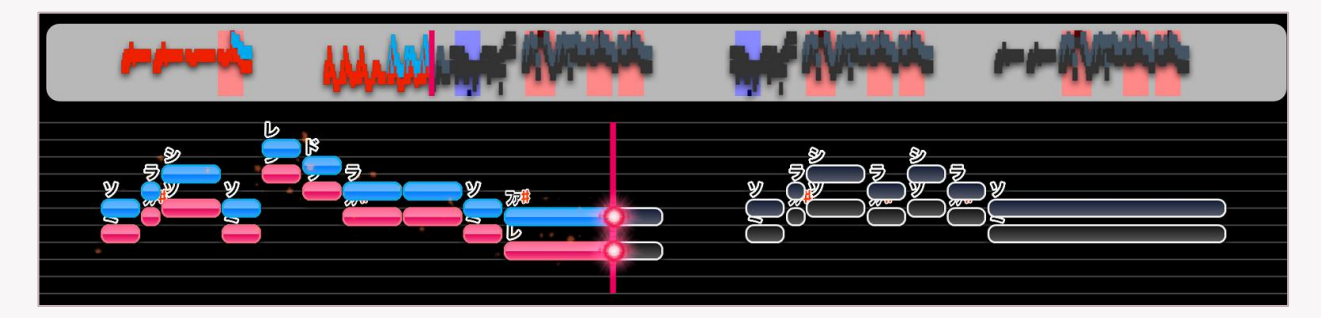

### 7.6 オプション:動画を書き出す

同梱の MP3 音源をタイムラインに挿入し(MP3 を読み込むためのプラグインは別途導入が必要です)、動画を書き出します。

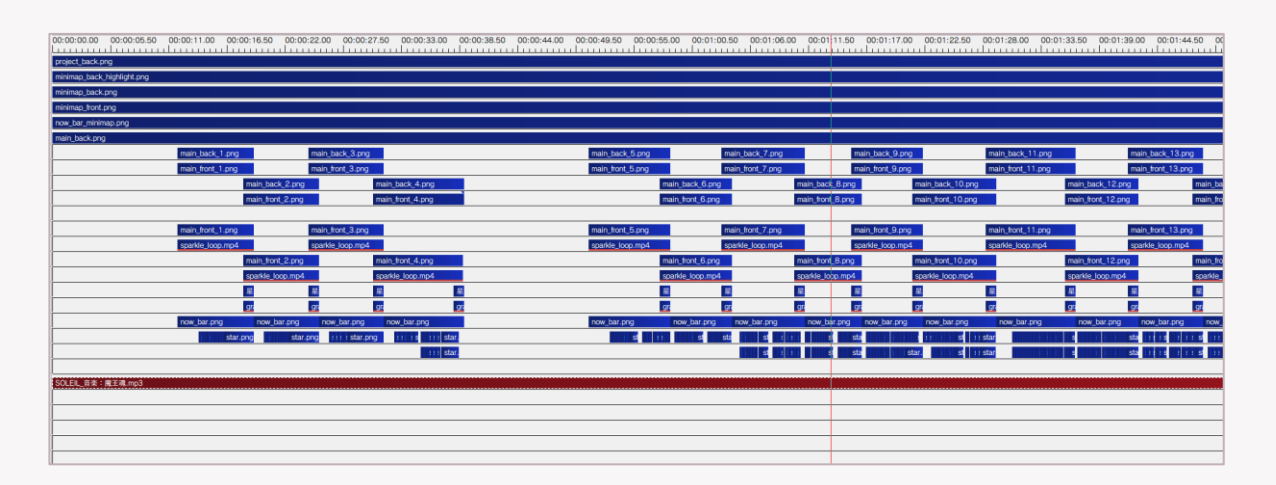

<mark>以上で、サ</mark>ンプルファイルの動作確認は終了です。

### 7.7 参考: TYPE1、TYPE2 の違い

サンプルは TYPE1、TYPE2 と 2 種類あり、異なる見た目、異なる表示の仕方の音程バーを出力することができます。(以下の画像は、上から TYPE1、TYPE2) 詳細な設定方法は「設定項目」 覧」をご覧ください。

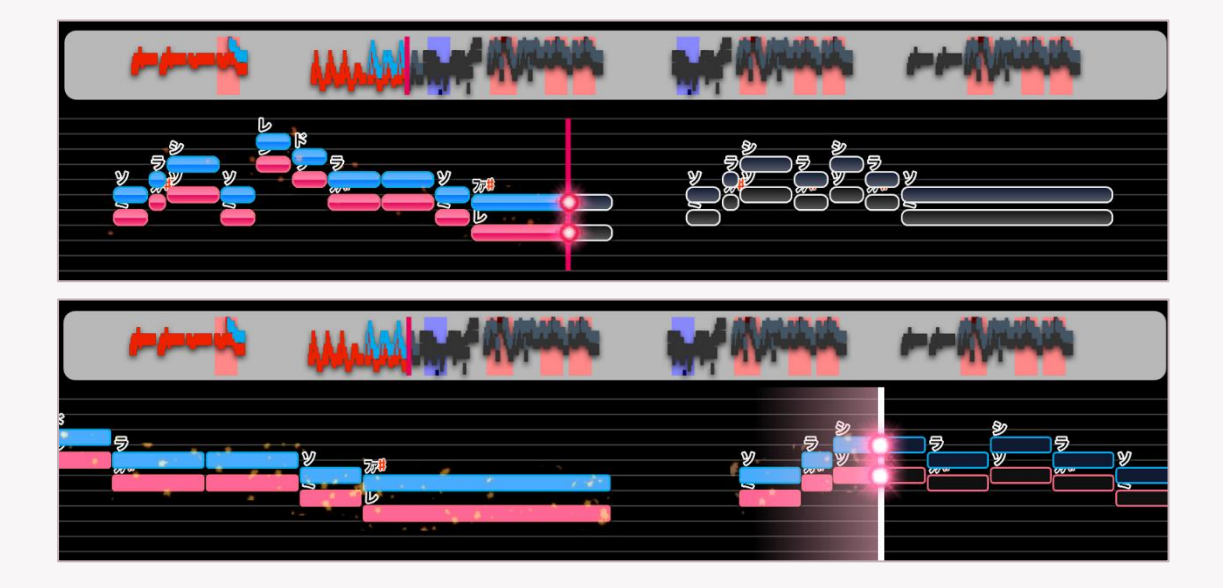

# 8. 任意の MIDI ファイルから音程バーを作成する

# 8.1 メロディーラインの MIDI ファイルを作成する

お好きな MIDI ファイルが編集できるソフトウェアを使用し、メロディーラインの MIDI ファイルを書き 出してください。バージョン 3.1.0 以前はフォーマット 0、バージョン 3.1.0\_midifix2 以降はフォーマ ット 0/1 に対応しています。

> トラック番号が若い順に 4 パートまでの色分けに対応しています。5 パー ト以上有効なノートが存在する MIDI ファイルは正しく描画できませんの でご注意ください。

サンプルの MIDI ファイル「SOLEIL\_音楽:魔王魂\_VOCAL.mid」は、「Domino」で開くと以下のよう に3つのトラックに分けてメロディーとハモリの音程が構成されています。これを参考に MIDI ファイ ルをご用意ください。

| System Setup<br>PortA Ch.01 | ø  |      |       |              |  |
|-----------------------------|----|------|-------|--------------|--|
| PortA Ch.01                 | •0 | <br> |       | <br>an a a a |  |
| PortA Ch.02                 | 40 |      | ····· |              |  |
| PortA Ch.03                 | •  |      |       |              |  |

### 8.2 MID2BAR で新規プロジェクトを作成する

MID2BAR を起動し、「プロジェクトを新規作成」ボタン、またはメニュー>ファイル> MIDI ファイル から新規プロジェクトを押し、用意した MIDI ファイルを読み込みます。

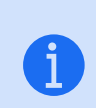

読み込みに失敗する場合、Domino で「SMF の書き出し>フォーマット 0」で書き出した MIDI ファイルをお試しください。それでも読み込みに失 敗する場合、お手数ですがお問い合わせください。

MIDI ファイルと同期した音声データがある場合は、以下のダイアログで「はい」をクリックして指定すると、MID2BAR上で再生ができます。

| ľ | MID2BAR320         | $\times$ |  |
|---|--------------------|----------|--|
|   | ? 続けて音源データも指定しますか? |          |  |
|   | (はい(Y) いいえ(N)      |          |  |

### 8.3 オプション:設定を編集する

メニュー>編集>「設定ファイルを編集」ボタンを押すことで、設定ファイルを直接編集することがで きます。表示したい音程バーに応じて設定を変更してください。詳しくは「設定項目一覧」を参照して ください。

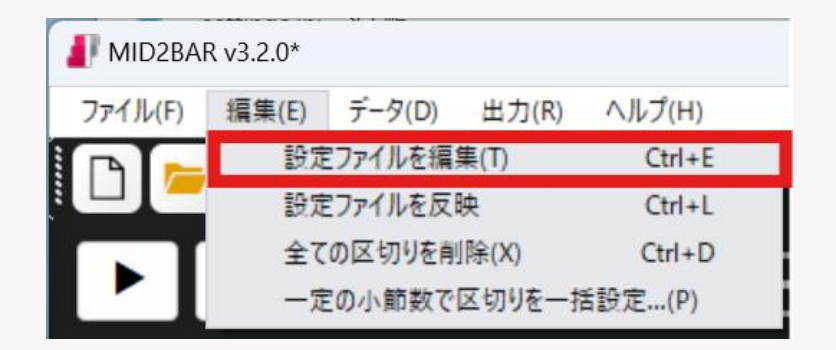

| ■ settings.ini - メモ桜                                                                                           |
|----------------------------------------------------------------------------------------------------|
| <b>ファイル 編集 表示</b>                                                                                              |
| [General]<br>:【プロジェクトの設定】                                                                                      |
| :再生用音源ファイル<br>play_source=C ¥Users¥keisuke¥Downloads¥W1D2BAR320¥SOLEIL_音楽:魔王魂.mp3                              |
| : 【MID2BAR編集画面の設定】                                                                                             |
| :WIDI画面ノート表示色<br>display_color1=#200<br>display_color2=#00aaee<br>display_color3556e22<br>display_color3556e22 |
| :区切り最小単位(分音符)<br>min_separate=32                                                                               |
| :ホイールスクロール倍率<br>w_soroll=2                                                                                     |
| :メディアファイル再生時間補正(秒)(デフォルト:0.05)<br>media_offset=0.05                                                            |
| :MIDIファイル再生時間補正(秒)(デフォルト:-0.15)<br>media_offset_mid=-0.15                                                      |
| :【出力サイズ・配置位置の設定】<br>:Avillブロジェクトの動画サイズ<br>m_project=1080                                                       |
| :動画フレームレート<br>frame_rate=60                                                                                    |

### 8.4 オプション:設定を反映する

直接編集して変更した設定項目がある場合は、「設定ファイルの反映」を押すことで反映されます。

| MID2BA  | R v3.2.0* | v , m2 |        |        |
|---------|-----------|--------|--------|--------|
| ファイル(F) | 編集(E)     | データ(D) | 出力(R)  | ヘルプ(H) |
|         | 設定        | ファイルを編 | 集(T)   | Ctrl+E |
|         | 設定        | ファイルを反 | 映      | Ctrl+L |
|         | 全て        | の区切りを削 | ]除(X)  | Ctrl+D |
|         | 一定        | の小節数で  | 区切りを一招 | 舌設定(P) |

### 8.5 区切りを挿入する

ピアノロールにおいて、音程バーのページを区切りたい箇所をクリックすると、カーソルが移動しま す。ダブルクリックすると赤い縦棒が挿入され、区切られた状態になります。

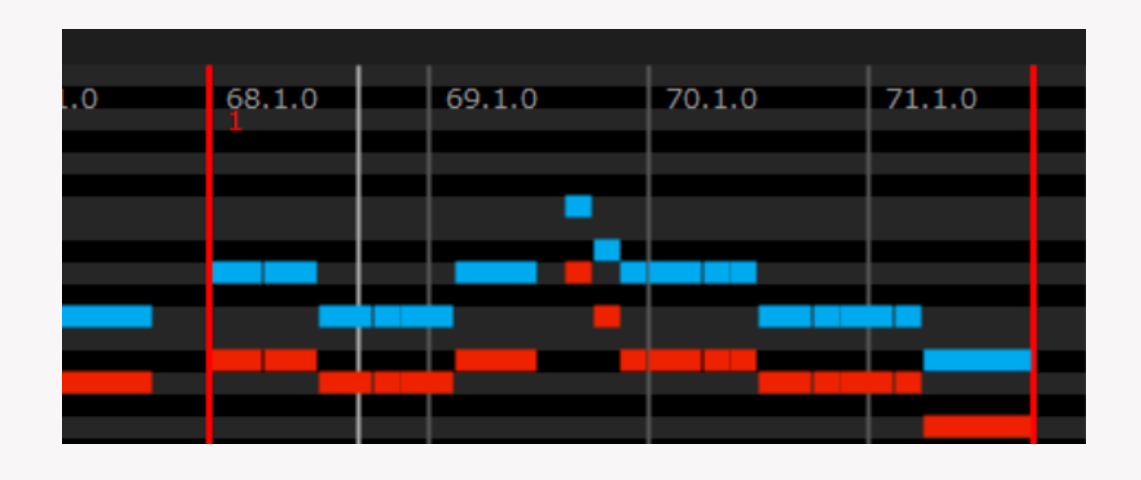

EXO ファイルの適切な出力のため以下の区切りも忘れずに設定してください。

- ・最初のページ(歌いだし)の開始
- ・最後のページの終了後、音楽の終了位置

| 7.1.0 | 8.1.0   | 9.1.0 | 10.1.0 | 11.1.0 | 12.1.0 |
|-------|---------|-------|--------|--------|--------|
| 最初    | 刃のページの開 | 始     |        |        |        |
|       |         |       |        |        |        |
|       |         |       |        |        |        |
|       |         |       |        |        |        |
|       |         |       |        |        |        |

| 140.1.0 | 141.1.0 | 142.1.0 | 143.1.0 | 144.1.0 | 145.1 |
|---------|---------|---------|---------|---------|-------|
| -       |         |         | 音楽の終了   |         |       |
| 最後      | 後のページの約 | 冬了      |         |         |       |
|         |         |         |         |         |       |
|         | _       |         |         |         |       |
|         |         |         |         |         |       |

### 8.6 ノートの途中に区切りを挿入する場合のダイアログ

ノートの途中に区切りを挿入しようとした場合や、ノートの微妙なずれで意図しない場所に区切りが挿入されようとした場合、以下のようなダイアログが表示されます。「はい」を選択すると、ノートのON・OFFの位置にそろえた場所に区切りが挿入されます。「いいえ」を選択することで、クリックした場所にそのまま区切りが挿入されます。

| MID2BAR320              |                              |                          | ×       |
|-------------------------|------------------------------|--------------------------|---------|
| ? ノートの達<br>すか?<br>※【いいえ | 中の位置が選択されました<br>】で現在の位置での操作: | t。該当ノートのOFFの{<br>を続行します。 | 立置に挿入しま |
|                         | (\$L\(Y)                     | いいえ(N)                   | キャンセル   |

# 8.7 プロジェクトを保存する

設定ファイルの反映、区切りの挿入が完了した後は、ツールバーの「プロジェクトを名前を付けて保 存」ボタンから、プロジェクトデータを保存してください。

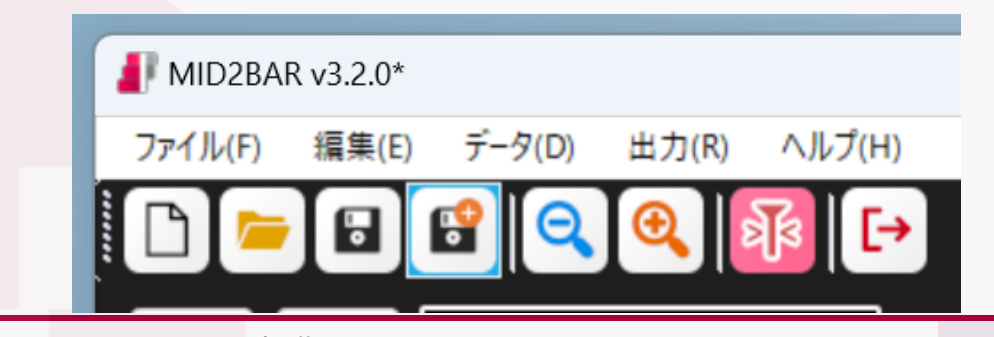

### 8.8 音程バーを出力する

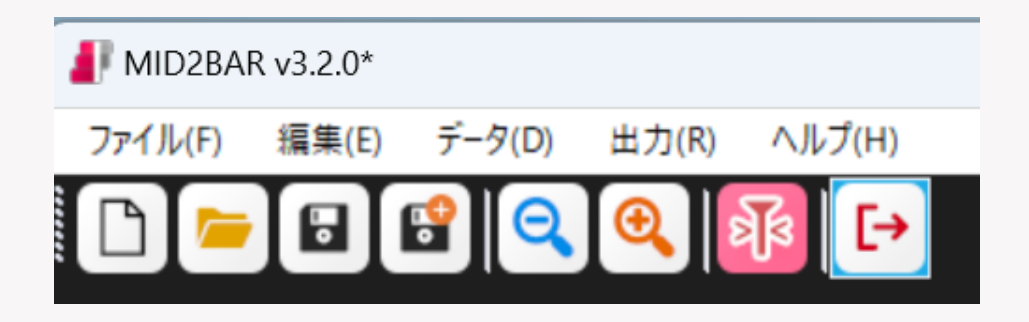

ツールバーの「音程バーの出力を実行」ボタンを押し、任意の場所に EXO ファイルを保存します。ファイル指定後少し待ち、以下のダイアログが表示されれば正常に出力が完了しています。

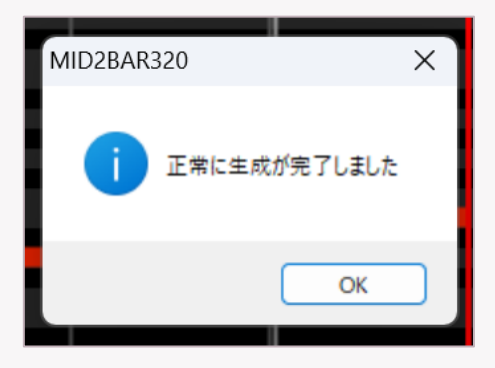

### 8.9 AviUtl で EXO ファイルを読み込む

AviUtl を起動し、タイムラインの右クリックメニュー>ファイル>オブジェクトファイルの読み込み から、出力した EXO ファイルを読み込んでください。正常に読み込みが完了すると、MID2BAR で指定 した区切り位置の通りの音程バーが描画されていることを確認できます。

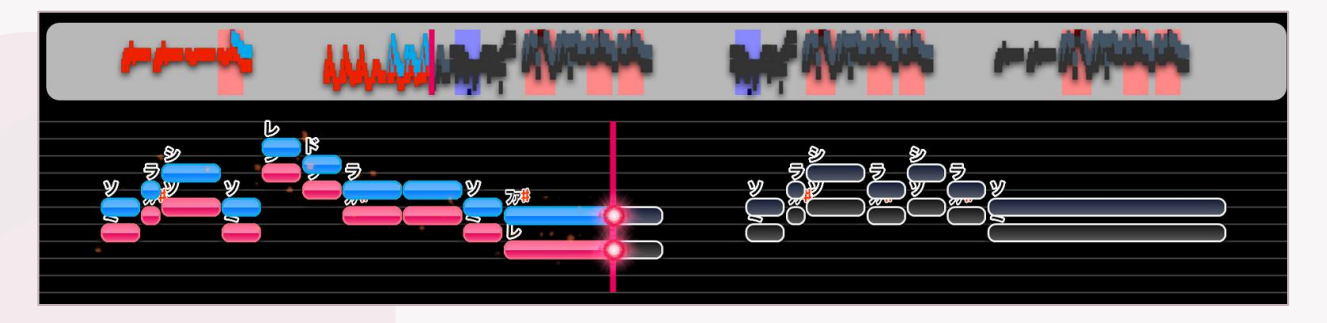

### 8.10 他のオブジェクトを配置する・動画を書き出す

お好みで字幕、背景動画などの他のオブジェクトを配置して動画を書き出してください。

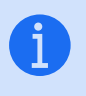

当サイトでは、AviUtl に対応したカラオケ字幕作成ソフト「LRC2EXO-Python」を OSS として公開しております。ぜひこちらもご確認ください!

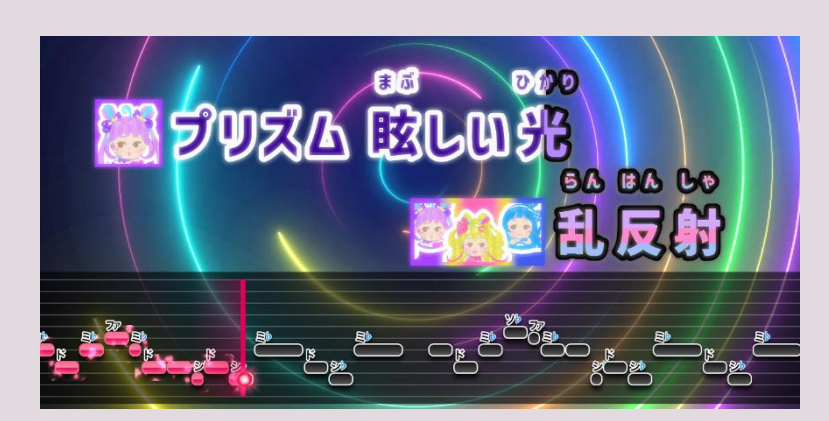

動画の書き出し例

(歌詞、メロディーは「Trio Dreams」より引用。楽曲の著作権は株式会社マーベラス、その 他当該楽曲の権利関係者に帰属します)

# 9. テンプレートを作成する

#### 9.1 起動時のデフォルト設定を変更する場合

MID2BAR を起動すると、デフォルトの「template.m2bx」が読み込まれた状態です。この状態で設定 ファイルを変更し、プロジェクトを上書き保存するとこれが MID2BAR 起動時のデフォルトの設定にな ります。

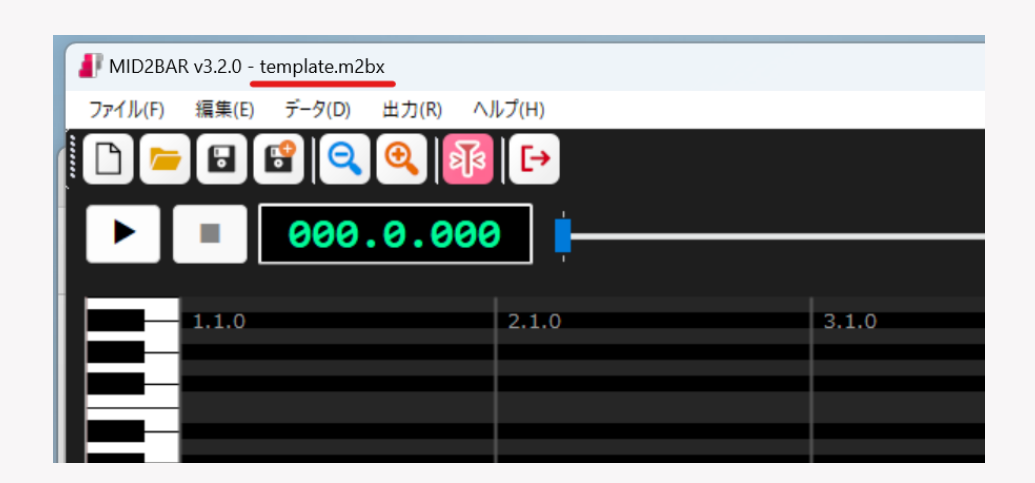

#### 9.2 テンプレートを作成して MIDI ファイルを読み込む場合

#### 9.2.1 テンプレートファイルの作成

MID2BAR を起動し任意のプロジェクトファイルを読み込みます。メニューの編集>「設定ファイルを 編集」を押し、設定ファイルを変更しプロジェクトを「名前を付けて保存」すると、そのプロジェクト ファイルはテンプレートとしてふるまうことができます。

#### 9.2.2 テンプレートファイルの読み込みと MIDI ファイルのインポート

MID2BAR を起動し、作成したテンプレートのプロジェクトを読み込みます。メニューのファイル> 「MIDI ファイルをインポート」をクリックして MIDI ファイルを指定すると、このテンプレートの設定 を受け継いだまま音程バーを出力することができます。

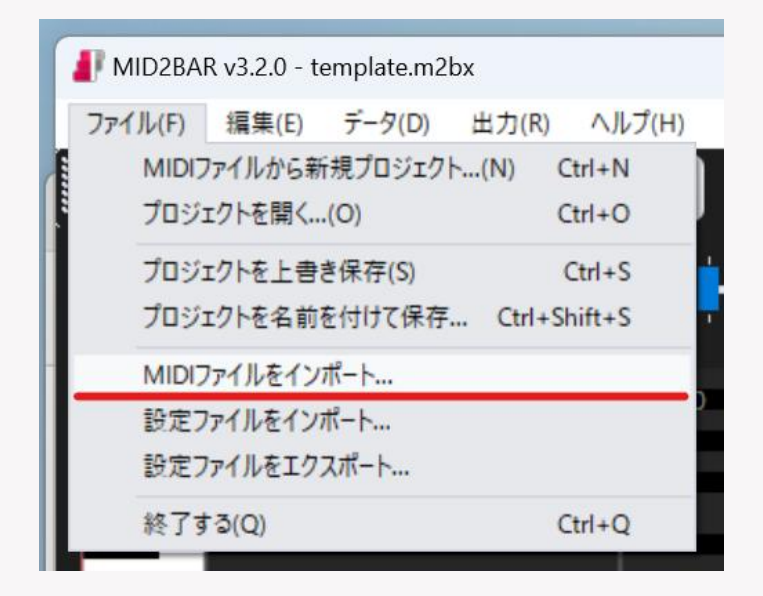

# 10. 機能一覧

#### 10.1 メニュー

| メニュー名 | 項目                           | 内容                      |
|-------|------------------------------|-------------------------|
| ファイル  | MIDI ファイルから新規プロジェク           | MIDI ファイルを指定して新しいプロジェク  |
|       | $\succ$                      | トを作成します。                |
|       | プロジェクトを開く                    | 既存のプロジェクト(.m2bx ファイル)を  |
|       |                              | 開きます。                   |
|       | プロジェクトを上書き保存                 | プロジェクトファイルを保存します。       |
|       | プロジェクトを名前を付けて保存              |                         |
|       | MIDI ファイルをインポート              | 開いているプロジェクトのノートデータを上    |
|       |                              | 書きする形で、指定した MIDI ファイルを適 |
|       |                              | 用します。                   |
|       | 設定ファイルをインポート                 | 指定した設定ファイルを、開いているプロジ    |
|       |                              | ェクトに反映します。              |
|       | 設定ファイ <mark>ル</mark> をエクスポート | 現在の設定を、設定ファイル単体として保存    |
|       |                              | します。                    |

©SAuNDBOX MID2BAR 操作マニュアル

| 編集  | 設定ファイルを編集                 | 既定のアプリケーションで設定ファイルを開<br>きます。                                    |
|-----|---------------------------|-----------------------------------------------------------------|
|     | 設定ファイルを反映                 | 編集後の設定ファイルを適用します。                                               |
|     | すべての区切りを削除                | すでに設定されている区切りを全て削除しま<br>す。                                      |
|     | 一定の小節数で区切りを一括設定           | ダイアログに従って指定した一定の小節数<br>で、自動的に区切りを挿入します。                         |
| データ | 再生用音源データを選択               | MIDI データと同期した音源データを指定し<br>て再生できます。                              |
|     | テキストを LRC 歌詞ファイルとし<br>て出力 | MIDI データに「テキスト」として埋め込ん<br>だ情報を、LRC 形式のタイムタグ付きファ<br>イルとして書き出します。 |
| 出力  | 音程バー出力を実行                 | 設定した区切りに従い、音程バーの出力を開<br>始します。                                   |
| ヘルプ | ソフトウェア情報                  | MID2BARの著作権情報を表示します。                                            |

# 10.2 ツールバー、再生パネル

MID2BARのUIと各部名称を参照してください。

# 10.3 ピアノロール

| 操作        | 内容   |      |    |
|-----------|------|------|----|
| クリック      | カーソル | しを移動 |    |
| @SAUNDROV |      |      | 23 |

©SAuNDBOX MID2BAR 操作マニュアル

| ダブルクリック | カーソルの位置に区切りを挿入/削除                                                   |  |  |
|---------|---------------------------------------------------------------------|--|--|
|         | ※ノートの途中に挿入しようとしたときは以下のダイアログ                                         |  |  |
|         | が表示されます。                                                            |  |  |
|         | MID2BAR320 X                                                        |  |  |
|         | ノートの途中の位置が選択されました。該当ノートのONの位置に挿入/削除しますか?<br>※【いいえ】で現在の位置での操作を続行します。 |  |  |
|         | はい(Y) いいえ(N) キャンセル                                                  |  |  |
| ホイール    | ピアノロールの横スクロール                                                       |  |  |

# 11. 設定項目一覧

# 11.1 各部の名称と主な設定項目の位置関係

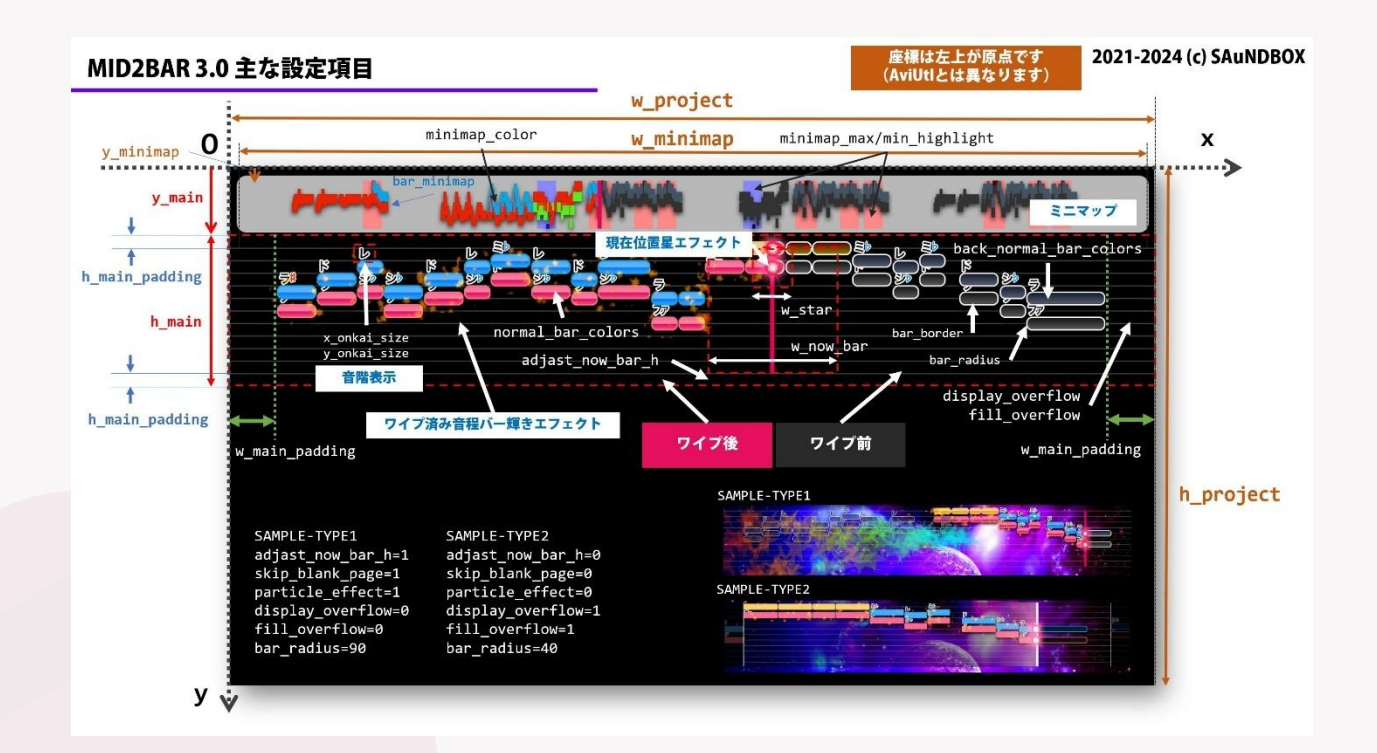

### 11.2 設定ファイル変数一覧

「★」がついている変数は、サンプル TYPE1、TYPE2 によって異なり、音程バーのデザインや挙動に 大きく影響します。

「◆」がついている変数は、アップデートに伴い設定に注意が必要な変数です。説明をご確認ください。

| 変数名               | 値の型     | 説明                           |
|-------------------|---------|------------------------------|
| play_source       | 文字列     | 再生用音源ファイル                    |
| display_color1~4  | 16 進色表記 | MIDI 画面ノート表示色(パート 1~         |
|                   |         | 4)                           |
| min_separate      | 整数      | 区切り最小単位(分音符)                 |
| w_scroll          | 整数      | ホイールスクロール倍率                  |
| media_offset      | 小数      | メディアファイル再生時間補正(秒)            |
| media_offset_mid  | 小数      | MIDI ファイル再生時間補正(秒)           |
| w_project         | 整数      | AviUtl プロジェクトの動画サイズ<br>(幅)   |
| h_project         | 整数      | AviUtl プロジェクトの動画サイズ(高<br>さ)  |
| frame_rate        | 整数      | 動画フレームレート                    |
| w_minimap         | 整数      | ミニマップの大きさ(幅)                 |
| h_minimap         | 整数      | ミニマップの大きさ(高さ)                |
| y_minimap         | 整数      | ミニマップの γ 座標                  |
| y_main            | 整数      | 音程バーメイン画面の y 座標              |
| h_main            | 整数      | 音程バーメイン画面の高さ                 |
| w_now_bar         | 整数      | 現在位置バーの幅                     |
| adjast_now_bar_h★ | 整数      | 現在位置バーを音程ガイド線の上下に合           |
|                   |         | わせる(0:合わせない、1:合わせる)          |
| w_star            | 整数      | 現在位置星エフェクトの大きさ               |
| h_main_padding    | 整数      | 音程バーメイン画面の音程バーのパディ<br>ング(高さ) |
| w_main_padding    | 整数      | 音程バーメイン画面の音程バーのパディ<br>ング(幅)  |

| 整数 | 音階表記サイズ(幅) |
|----|------------|
|    | 80         |

the second second second second second second second second second second second second second second second s

| y_onkai_size   | 整数 | 音階表記サイズ(高さ)   |  |
|----------------|----|---------------|--|
| x_onkai_offset | 整数 | 音階表記オフセット(幅)  |  |
| y_onkai_offset | 整数 | 音階表記オフセット(高さ) |  |
| w_updown_mark  | 整数 | 音程差マークのサイズ    |  |

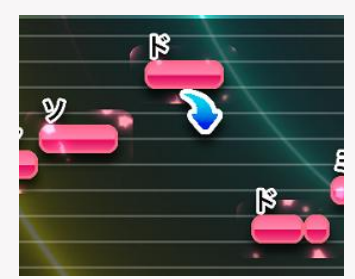

| bar_minimap                  | 整数      | ミニマップのバー幅            |
|------------------------------|---------|----------------------|
| minimap_color1~4             | 16 進色表記 | ミニマップのノート色 (パート 1~4) |
| minimap_back_color1 $\sim$ 4 | 16 進色表記 | ミニマップのノート背景色(パート 1~  |
|                              |         | 4)                   |
| minimap_color_max            | 16 進色表記 | ミニマップのノート最高音の色       |
| minimap_color_min            | 16 進色表記 | ミニマップのノート最低音の色       |
| minimap_back_color_max       | 16 進色表記 | ミニマップのノート最高音の背景色     |
| minimap_back_color_min       | 16 進色表記 | ミニマップのノート最低音の背景色     |
| minimap_adjast               | 小数      | ミニマップ調整(ノートに対する割合)   |
| minimap_max_highlight        | 16 進色表記 | ミニマップのノート最高音位置のハイラ   |
|                              |         | イト                   |
| minimap_min_highlight        | 16 進色表記 | ミニマップのノート最低音位置のハイラ   |
|                              |         | イト                   |
| minimap_highlight_adjast     | 整数      | ミニマップのハイライト位置の調整     |
| skip_blank_page★             | 整数      | 空白の領域を表示スキップ         |
| display_scale                | 整数      | 音階表示                 |
| display_minimap              | 整数      | ミニマップ表示(0=なし, 1=あり)  |
| display_star                 | 整数      | 現在位置星エフェクト表示(0=なし,   |
|                              |         | 1=あり)                |

x\_onkai\_size

| star_rotate_speed      | 整数      | 現在位置星エフェクトの回転速度(回転/<br>秒)                                                           |
|------------------------|---------|-------------------------------------------------------------------------------------|
| particle_effect★       | 整数      | パーティクルエフェクト(0=なし, 1=<br>あり)                                                         |
| particle_effect_s      | 小数      | パーティクルエフェクト秒数                                                                       |
| particle_effect_color◆ | 16 進色表記 | パーティクル色: この設定は利用されま<br>せん。パーティクルのグラデーション<br>は、resource/gradation.png を編集<br>してください。 |
|                        |         |                                                                                     |
| display_sparkle★       | 整数      | ワイプ済み音程バーの輝きエフェクト<br>(0=なし, 1=あり)                                                   |
|                        |         |                                                                                     |
| display_updown_mark    | 整数      | 音程ジャンプ表記(0=なし, 1=あり):<br>音程の差が激しい(その曲の音域の半分<br>以上差がある)ときにマークを表示しま<br>す。             |
| display_overflow★      | 整数      | 表示区間からはみ出した音程バーを描画<br>するか(0=しない, 1=する)                                              |

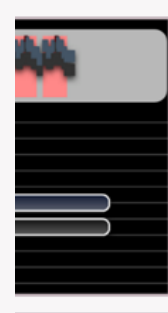

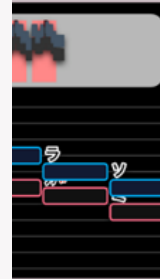

| fill_overflow★       | 整数                      | 表示区間からはみ出した音程バーを描画<br>する場合、ワイプ後の色を塗りつぶすか<br>(0=しない, 1=する)    |
|----------------------|-------------------------|--------------------------------------------------------------|
| fade_s               | 小数                      | 区間ごとのフェードイン(秒、0 で無<br>効)                                     |
| wipe_s               | 小数                      | 区間ごとのワイプ表示(秒、0 で無効)                                          |
| wipe_bokashi         | 整数                      | 区間ごとのワイプ表示のぼかし量(ピク<br>セル、0 で無効)                              |
|                      |                         |                                                              |
| min_ontei_range      | 整数                      | 最小表示音程差                                                      |
| back_border          | 整数                      | 背景線(音程ガイド線)の太さ                                               |
| key                  | 文字列                     | 調の設定<br>auto: MIDI ファイルの調を適用<br>#: #表示で固定<br>b: り表記で固定       |
| bar_border           | 整数                      | 音程バーの縁取り線太さ                                                  |
| display_time_before  | 小数                      | 音程バーのワイプ前表示時間(秒)                                             |
| display_time_after   | 小数                      | 音程バーのワイプ後表示時間(秒)                                             |
| normal_bar_colors1~4 | カンマ区切り<br>の 16 進色表<br>記 | <b>ワイプ後</b> の音程バーのグラデーション<br>(通常)<br>バーの上の色から順にカンマ区切りで指<br>定 |

| normal_bar_positions1~4                                                                                                    | カンマ区切り                                                                        | 位置(positions)は0[上]~1[下]で指                                                                                                    |
|----------------------------------------------------------------------------------------------------|-------------------------------------------------------------------------------|----------------------------------------------------------------------------------------------------|
|                                                                                                    | の小数(0~                                                                        | 定し、normal_bar_colors_1~4 で指                                                                                                    |
|                                                                                                    | 1)                                                                            | 定した色の数と揃える                                                                                                    |
| max_bar_colors1~4                                                                                                    | //                                                                            | <b>ワイプ後</b> の音程バーのグラデーション                                                                                                    |
| max_bar_positions1~4                                                                                                    |                                                                               | (最高音)                                                                                                    |
| min_bar_colors1~4                                                                                                    | //                                                                            | <b>ワイプ後</b> の音程バーのグラデーション                                                                                                    |
| min_bar_positions1~4                                                                                                    |                                                                               | (最低音)                                                                                                    |
| back_normal_bar_colors1~4                                                                                                    | 11                                                                            | <b>ワイプ前</b> の音程バーのグラデーション                                                                                                    |
| back_normal_bar_positions1 $\sim$                                                                                                    |                                                                               | (通常)                                                                                                    |
| 4                                                                                                    |                                                                               |                                                                                                    |
| back_max_bar_colors1~4                                                                                                    | 11                                                                            | <b>ワイプ前</b> の音程バーのグラデーション                                                                                                    |
| $back_max_bar_positions1{\sim}4$                                                                                                    |                                                                               | (最高音)                                                                                                    |
| $back_min_bar_colors1\sim4$                                                                                                    | 11                                                                            | <b>ワイプ前</b> の音程バーのグラデーション                                                                                                    |
| $back_min_bar_positions1{\sim}4$                                                                                                    |                                                                               | (最低音)                                                                                                    |
| bar_radius★                                                                                                    | 整数                                                                            | 音程バー丸み(0~100、0 で丸みなし)                                                                                                    |
| normal_bar_border_color1 $\sim$ 4                                                                                                    | 16 進色表記                                                                       | ワイプ後の音程バー縁取り色(通常)                                                                                                    |
| max_bar_border_color1                                                                                                    | 16 准备主司                                                                       |                                                                                                    |
|                                                                                                    | 10 進巴衣記                                                                       | ワイフ後の首程バー縁取り色(最高音)                                                                                                    |
| min_bar_border_color1                                                                                                    | 16 進色表記                                                                       | ワイプ後の音程バー縁取り色(最高音)<br>ワイプ後の音程バー縁取り色(最低音)                                                                                                    |
| min_bar_border_color1<br>back_normal_bar_border_colo                                                                                                    | 16 進色表記<br>16 進色表記<br>16 進色表記                                                 | ワイプ後の音程バー縁取り色(最高音)<br>ワイプ後の音程バー縁取り色(最低音)<br>ワイプ前の音程バーの縁取り色(通常)                                                                                                    |
| <pre>min_bar_border_color1 back_normal_bar_border_colo r1</pre>                                                                                                    | 16 進色表記<br>16 進色表記<br>16 進色表記                                                 | ワイプ後の音程バー縁取り色(最高音)<br>ワイプ後の音程バー縁取り色(最低音)<br>ワイプ前の音程バーの縁取り色(通常)                                                                                                    |
| <pre>min_bar_border_color1 back_normal_bar_border_colo r1 back_max_bar_border_color1</pre>                                                                                   | 16 進色表記<br>16 進色表記<br>16 進色表記<br>16 進色表記                                      | <ul> <li>ワイプ後の音程バー縁取り色(最高音)</li> <li>ワイプ後の音程バー縁取り色(最低音)</li> <li>ワイプ前の音程バーの縁取り色(通常)</li> <li>ワイプ前の音程バーの縁取り色(最高音)</li> </ul>                                                                                            |
| <pre>min_bar_border_color1 back_normal_bar_border_colo r1 back_max_bar_border_color1 back_min_bar_border_color1</pre>                                                        | 16進色表記         16進色表記         16進色表記         16進色表記         16進色表記            | <ul> <li>ワイプ後の音程バー縁取り色(最高音)</li> <li>ワイプ後の音程バー縁取り色(最低音)</li> <li>ワイプ前の音程バーの縁取り色(通常)</li> <li>ワイプ前の音程バーの縁取り色(最高音)</li> <li>ワイプ前の音程バーの縁取り色(最高音)</li> </ul>                                                               |
| <pre>min_bar_border_color1 back_normal_bar_border_color r1 back_max_bar_border_color1 back_min_bar_border_color1 fill_delay_s</pre>                                          | 16進色表記         16進色表記         16進色表記         16進色表記         16進色表記         小数 | <ul> <li>ワイプ後の音程バー縁取り色(最高音)</li> <li>ワイプ後の音程バー縁取り色(最低音)</li> <li>ワイプ前の音程バーの縁取り色(通常)</li> <li>ワイプ前の音程バーの縁取り色(最高音)</li> <li>ワイプ前の音程バーの縁取り色(最高音)</li> <li>アイプ前の音程バーの縁取り色(最低音)</li> <li>歌声解析ラグ再現機能</li> </ul>              |
| min_bar_border_color1<br>back_normal_bar_border_color<br>r1<br>back_max_bar_border_color1<br>back_min_bar_border_color1<br>fill_delay_s<br>※ver3.2で導入                        | 16進色表記         16進色表記         16進色表記         16進色表記         16進色表記         小数 | <ul> <li>ワイプ後の音程バー縁取り色(最高音)</li> <li>ワイプ後の音程バー縁取り色(最低音)</li> <li>ワイプ前の音程バーの縁取り色(通常)</li> <li>ワイプ前の音程バーの縁取り色(最高音)</li> <li>ワイプ前の音程バーの縁取り色(最低音)</li> <li>歌声解析ラグ再現機能</li> <li>塗りつぶしラグ時間(秒)</li> </ul>                     |
| min_bar_border_color1<br>back_normal_bar_border_color<br>r1<br>back_max_bar_border_color1<br>back_min_bar_border_color1<br>fill_delay_s<br>※ver3.2で導入<br>fill_delay_blur_pix | 16進色表記         16進色表記         16進色表記         16進色表記         小数         整数     | <ul> <li>ワイプ後の音程バー縁取り色(最高音)</li> <li>ワイプ後の音程バー縁取り色(最低音)</li> <li>ワイプ前の音程バーの縁取り色(通常)</li> <li>ワイプ前の音程バーの縁取り色(最高音)</li> <li>ワイプ前の音程バーの縁取り色(最低音)</li> <li>歌声解析ラグ再現機能</li> <li>塗りつぶしラグ時間(秒)</li> <li>歌声解析ラグ再現機能</li> </ul> |

# 12. カスタムオブジェクト機能(v3.5 以降)

v3.5から、特定のオブジェクトを任意で追加可能な「カスタムオブジェクト機能」を搭載しています。

### 12.1 基本フォーマット

MID2BARを起動し、区切り位置などの各種操作を行った後、「設定ファイルを編集」を押すか、 「data/settings.ini」をエディタで開き、末尾に以下のフォーマットで記載することで、カスタムオブ ジェクトとして認識されます。 [Custom\_数字4 桁連番]

type=オブジェクトタイプ

img\_path=画像パス(オブジェクトタイプによって記載可否が異なります)

exo\_template=EXO テンプレートのパス

以下、指定した EXO テンプレートの変数=値のセットを記載

#### 12.2 カスタムオブジェクト記載後の反映

設定ファイルに、以下の対応オブジェクトに準拠したフォーマットで記載後、MID2BAR アプリの「編 集」>「設定ファイルを反映」を押して設定を反映してください。

#### 12.3 対応オブジェクト一覧

12.3.1 静的画像(画像を配置するのみ)

| パラメータ名       | 值                            |
|--------------|------------------------------|
| type         | img_static                   |
| img_path     | 画像ファイル名(resource フォルダ内の画     |
|              | 像を指定してください)                  |
| exo_template | EXO テンプレートファイル名              |
|              | (resource/exo フォルダ内の txt ファイ |
|              | ルを指定してください)                  |

【記載例】 exo\_template=~~以下に、EXO テンプレート内に定義した変数にセットする値を記載します。

[Custom\_0001]

;音数表示背景画像

type=img\_static

img\_path=custom\_display\_back.png

exo\_template=custom\_img.txt

x=0.0

y=-200.0

zoom=100.00

layer=21

©SAuNDBOX MID2BAR 操作マニュアル

12.3.2 静的テキスト(AviUtl上でテキストとして固定文字列を描画)

以下のように、動画全体で変化しないテキストの表示に使用します。

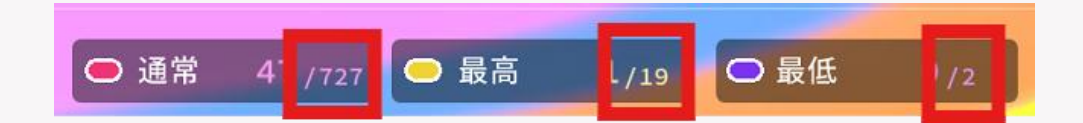

| パラメータ名       | 值                            |
|--------------|------------------------------|
| type         | text_static                  |
| exo_template | EXO テンプレートファイル名              |
|              | (resource/exo フォルダ内の txt ファイ |
|              | ルを指定してください)                  |
| text         | 描画するテキスト内容                   |
|              |                              |
|              | 以下を記載することで自動的に音数に置換さ         |
|              | れます。                         |
|              | [n_normal_notes]:通常音数        |
|              | [n_max_notes]:最高音数           |
|              | [n_min_notes]:最低音数           |

【記載例】

[Custom\_0003]

; 音数表示合計固定テキスト(通常)

type=text\_static

exo\_template=custom\_text.txt

text=/[n\_normal\_notes]

font=源ノ角ゴシック Code JP M

x=-753.0

y=-209.0

type\_=0

size=18

align=0

color=ff9ff5

©SAuNDBOX MID2BAR 操作マニュアル

color2=000000

zoom=100.00

layer=30

# 12.3.3 ページマップ(v2 以前の表示)

以下の赤枠で示した部分を描画できます。各ページに含まれる音階に応じて色を分けて表示します。

| の表示        |                                       |                                        |                                        |                                        |                                            |
|------------|---------------------------------------|----------------------------------------|----------------------------------------|----------------------------------------|--------------------------------------------|
| の表示        |                                       |                                        |                                        |                                        |                                            |
| む=最高音用の表示  |                                       |                                        |                                        |                                        |                                            |
| 含まない=通常用の表 | 示                                     |                                        |                                        |                                        |                                            |
|            | の表示<br>の表示<br>む=最高音用の表示<br>含まない=通常用の表 | の表示<br>の表示<br>む=最高音用の表示<br>含まない=通常用の表示 | の表示<br>の表示<br>む=最高音用の表示<br>含まない=通常用の表示 | の表示<br>の表示<br>む=最高音用の表示<br>含まない=通常用の表示 | の表示<br>の表示<br>む = 最高音用の表示<br>含まない = 通常用の表示 |

| パラメータ名                | 值                            |
|-----------------------|------------------------------|
| type                  | page_map                     |
| display_mode          | accumulate/current           |
|                       |                              |
|                       | accumulate:累積表示=現在位置以前の      |
|                       | ページも点灯します                    |
|                       | current:現在のみ表示=現在位置のページ      |
|                       | のみ点灯します                      |
| base_img_path         | EXO テンプレートファイル名              |
|                       | (resource/exo フォルダ内の txt ファイ |
|                       | ルを指定してください)                  |
| normal_front_img_path | 画像ファイル名(resource フォルダ内の画     |
| max_front_img_path    | 像を指定してください)                  |
| min_front_img_path    |                              |
| normal_back_img_path  | normal/min/max は通常/最低音/最高音に  |
| max_back_img_path     | 対応                           |
| min_back_img_path     | front:点灯時、back:消灯時           |
| pagemap_bbox          | ページマップを描画する四角形のバウンディ         |
|                       | ングボックス(左上座標 X、左上座標 Y、右       |
|                       | 下座標 X、右下座標 Y)                |
|                       | 例:1070,37,1880,63            |

#### exo\_template

layer=26

#### EXO テンプレートファイル名 (resource/exo フォルダ内の txt ファイ ルを指定してください)

# 【記載例】 [Custom\_0015] ;ページマップ表示 type=page\_map display\_mode=accumulate base\_img\_path=custom\_display\_page\_blank.png normal\_front\_img\_path=pagemap\_normal\_front.png max\_front\_img\_path=pagemap\_max\_front.png min\_front\_img\_path=pagemap\_min\_front.png normal\_back\_img\_path=pagemap\_normal\_back.png max\_back\_img\_path=pagemap\_max\_back.png min\_back\_img\_path=pagemap\_min\_back.png pagemap\_bbox=1070,37,1880,63 exo\_template=custom\_img.txt x=0.0 y=-200.0 zoom=100.00

#### 12.3.4 音数テキスト(ノートを通過するたびに動的に変化)

以下のように、ノートを通過するたびに動的にカウントアップする数字の表示に使用します。

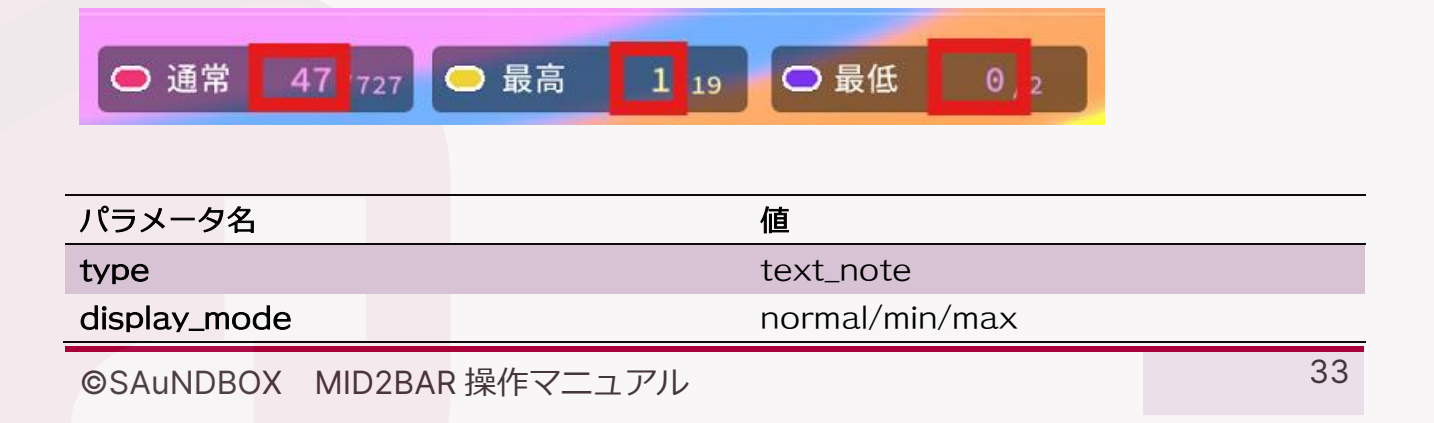

|              | (通常音/最低音/最高音に対応)             |
|--------------|------------------------------|
| exo_template | EXO テンプレートファイル名              |
|              | (resource/exo フォルダ内の txt ファイ |
|              | ルを指定してください)                  |
| text         | 描画するテキスト内容                   |
|              |                              |
|              | 以下を記載することで自動的にその累積音数         |
|              | に置換されます。                     |
|              | [i_note]                     |

【記載例】

[Custom\_0008]

; 音数テキスト (最高)

type=text\_note

display\_mode=max

exo\_template=custom\_text.txt

text=[i\_note]

font=源ノ角ゴシック Code JP M

x=-501.0

y=-201.0

type\_=0

size=25

align=5

color=fff89f

color2=000000

zoom=100.00

layer=35

12.3.5 ページ数テキスト(ページが変わるたびに動的に変化)

音数テキストと同じように、ページが変わるたびに動的に変化する累積ページ数の表示に使用します。

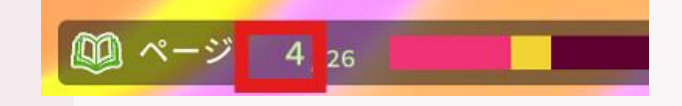

©SAuNDBOX MID2BAR 操作マニュアル

| パラメータ名       | 值                            |
|--------------|------------------------------|
| type         | text_page                    |
| exo_template | EXO テンプレートファイル名              |
|              | (resource/exo フォルダ内の txt ファイ |
|              | ルを指定してください)                  |
| text         | 描画するテキスト内容                   |
|              |                              |
|              | 以下を記載することで自動的にその累積ペー         |
|              | ジ数に置換されます。                   |
|              | [i_page]                     |

| 【記載例】                        |
|------------------------------|
| [Custom_0010]                |
| ; ページ数テキスト                   |
| type=text_page               |
| exo_template=custom_text.txt |
| text=[i_page]                |
| font=源ノ角ゴシック Code JP M       |
| x=45.0                       |
| y=-201.0                     |
| type_=0                      |
| size=25                      |
| align=5                      |

color=caff9f

color2=000000

zoom=100.00

layer=37

#### 12.3.6 音数テキスト変化時強調エフェクト

音数テキストが変化したときに、画像を使用して光らせるエフェクトを作ることができます。

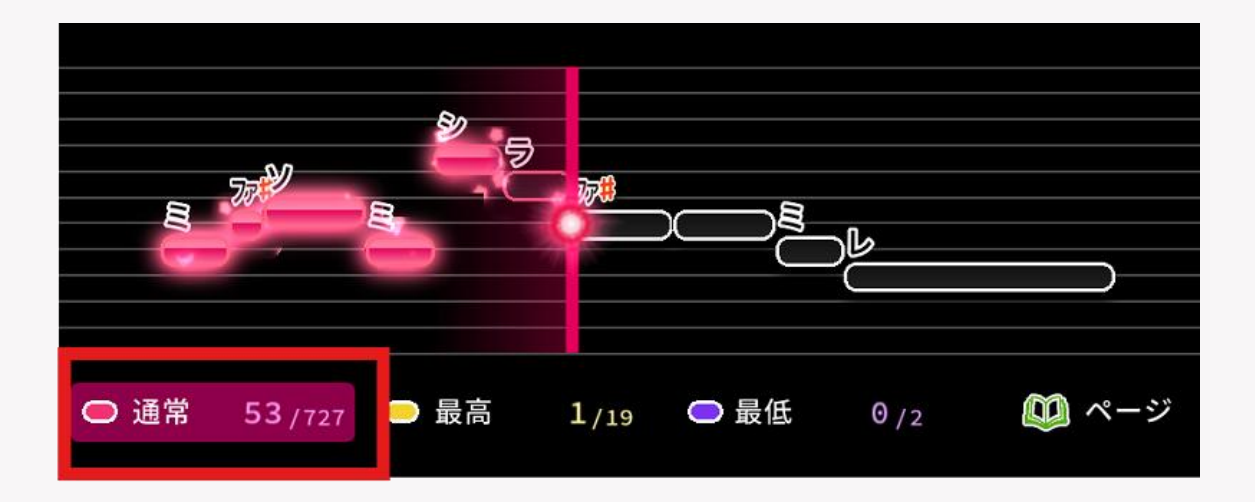

| パラメータ名       | 值                                                              |
|--------------|----------------------------------------------------------------|
| type         | img_glow_note                                                  |
| display_mode | normal/min/max<br>(通常音/最低音/最高音に対応)                             |
| img_path     | 画像ファイル名(resource フォルダ内の画<br>像を指定してください)                        |
| exo_template | EXO テンプレートファイル名<br>(resource/exo フォルダ内の txt ファイ<br>ルを指定してください) |

【記載例】

[Custom\_0013]

; 音数強調エフェクト(最低)

type=img\_glow\_note

display\_mode=min

img\_path=custom\_display\_glow\_min.png

```
exo_template=custom_img_glow.txt
```

x=0.0

```
y=-200.0
```

s\_glow=0.5

```
alpha_start=30.0
```

alpha\_end=100.0

zoom=100.00

```
layer=24
```

#### 12.3.7 ページ数テキスト変化時強調エフェクト

「音数テキスト変化時強調エフェクト」と同様に、ページ数テキストが変化したときに、画像を使用して光らせるエフェクトを作ることができます。

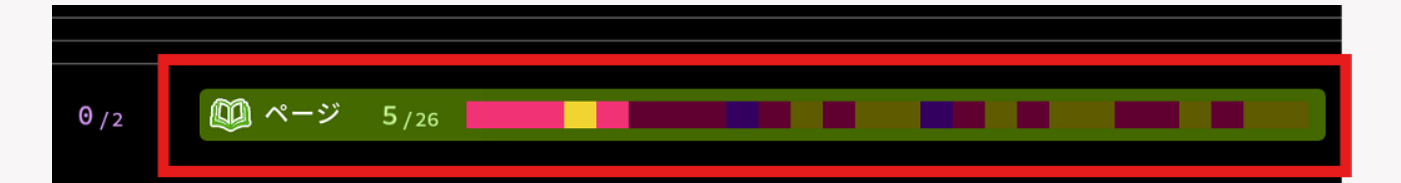

| パラメータ名       | 值                            |
|--------------|------------------------------|
| type         | img_glow_page                |
| img_path     | 画像ファイル名(resource フォルダ内の画     |
|              | 像を指定してください)                  |
| exo_template | EXO テンプレートファイル名              |
|              | (resource/exo フォルダ内の txt ファイ |
|              | ルを指定してください)                  |

【記載例】

[Custom\_0014]

;ページ数強調エフェクト

type=img\_glow\_page

img\_path=custom\_display\_glow\_page.png

exo\_template=custom\_img\_glow.txt

x=0.0

y=-200.0

s\_glow=0.5

alpha\_start=30.0

alpha\_end=100.0

zoom=100.00

layer=25

# 13. トラブルシューティング

#### 13.1 アプリケーションが起動しない

事前準備の手順をご確認いただき、それでも起動しない場合は以下をお試しください。

- アプリケーションパッケージ(ZIP ファイル)を再度解凍する
- アプリケーションを配置するフォルダを変える
- 別の Windows 端末でアプリケーションを実行する

#### **13.2 MID2BAR**の画面が崩れている

ディスプレイの設定が影響して正しく描画できていない状態です。事前準備の手順をご確認ください。

#### 13.3 音程バーが出力できない

まず、サンプルプロジェクトファイルで音程バーを出力できるかご確認ください。もし、ご自身で用意 した MIDI データでの出力のみ失敗する場合は以下が考えられます。

- 設定ファイルの不正:設定ファイルを確認し、変数名が違わないか、値の形式が異なっていないか を確認してください。
- 区切り位置の不足:少なくとも2個の区切りがないと音程バーのページを定義できません。ピアノ ロール画面をダブルクリックして区切りを挿入してください。

#### **13.4** 出力した EXO ファイルを AviUtl で読み込めない

拡張編集を導入していないと EXO ファイルを読み込めません。AviUtl の公式ページより拡張編集のプ ラグインを導入してください。

#### 13.5 音程バーの挙動がおかしい

設定値や、区切りの指定の仕方によって、音程バーの挙動は大きく変化します。サンプルプロジェクトの区切りの仕方や設定を参考にして、再度 EXO ファイルを書き出してください。それでも挙動がおかしいと思われる場合はバグの可能性がありますので、お問い合わせください。

# 14. エラーメッセージ

| エラー番号 | 内容                                   |
|-------|--------------------------------------|
| 1     | アプリケーションの起動に失敗                       |
| 2     | アプリケーションウィンドウの初期化に失敗                 |
| 3     | 起動時の初期データの読み込みに失敗                    |
| 4     | 設定ファイル読み込み中にエラーが発生                   |
| 5     | 指定したデータの読み込みに失敗                      |
| 6     | ウィンドウの描画更新に失敗                        |
| 7     | ウィンドウの描画更新に失敗                        |
| 8     | 再生位置計算処理中にエラーが発生                     |
| 9     | ピアノロールクリック処理中にエラーが発生                 |
| 10    | ピアノロールホイール処理中にエラーが発生                 |
| 11    | 区切り挿入処理中にエラーが発生                      |
| 12    | MIDI データの読み込みに失敗                     |
| 13    | プロジェクトの読み込みに失敗                       |
| 14    | プロジェクトの保存に失敗                         |
| 15    | MIDI データの読み込みに失敗                     |
| 16    | 再生ファイルの変更中にエラーが発生                    |
| 17    | 再生中にエラーが発生                           |
| 18    | 音声の読み込みに失敗                           |
| 19    | メディアの処理中にエラーが発生                      |
| 20    | 時間の更新中にエラーが発生                        |
| 21    | メディアの処理中にエラーが発生                      |
| 22    | ウィンドウの大きさ変更処理に失敗                     |
| 23    | 設定ファイルのインポートに失敗                      |
| 24    | 設定ファイルのエクスポートに失敗                     |
| 25    | MIDI ファイルのインポートに失敗                   |
| 26    | 設定ファイルの読み込み(開く)に失敗                   |
| 27    | 設定ファイルの読み込み(反映)に失敗                   |
| 28    | 区切りの全削除に失敗                           |
| 29    | 一定の区切り一括設定に失敗                        |
| 30    | EXOファイル出力に失敗                         |
| 31    | MIDIのテキストデータを LRC 歌詞ファイルとして出力する処理に失敗 |
| 32    | 現在位置追従設定の更新に失敗                       |

# **15.** さいごに

このマニュアルの手順に沿った操作をしたにもかかわらず、意図しない挙動やエラーが起きた場合はバ グの可能性があります。エラーコードが分かる際はその番号を控え、当サイトのお問い合わせアドレス (contact@saund-box.com)までご連絡をお願いいたします。

MID2BAR をご利用いただいている皆さまに心より感謝申し上げます。